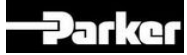

## ZEBRA PRINTERS SET UP : SUMMARY GUIDELINES

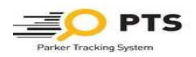

| PTS END USER (NO PARKER NETWORK)                                                                                                    | PTS EU SUPPORT TEAM                                                                                                    | PTS USA IOT                                                                                        |
|----------------------------------------------------------------------------------------------------|----------------------------------------------------------------------------------------------------|----------------------------------------------------------------------------------------------------|
| CASE a1                                                                                                    | <ol> <li>Send Registration form to PTS USA IOT</li> <li>PTS EU Team create account in PTS and<br/>inform end user</li> </ol>                                         | <ol> <li>Create Credentials for Printer/Loftware</li> <li>Sent the above to PTS EU Team</li> </ol> |
| (*)<br>Stand Alone                                                                                                    | 1 LOFTWARE Licence                                                                                                    |                                                                                                    |
| CASE a2                                                                                                    | <ol> <li>Send Registration form to PTS USA IOT</li> <li>PTS EU Team create account in PTS and<br/>inform end user</li> </ol>                                         | 2 Create Credentials for Printer/Loftware<br>3 Sent the above to PTS EU Team                       |
| Stand Alone                                                                                                    | <b>1 LOFTWARE Licence</b><br>( max 2 Printers for 1 licence)                                                                                                    |                                                                                                    |
| CASE a3                                                                                                    | <ol> <li>Send Registration form to PTS USA IOT</li> <li>PTS EU Team create account in PTS and<br/>inform end user</li> </ol>                                         | 2 Create Credentials for Printer/Loftware<br>3 Sent the above to PTS EU Team                       |
| USB                                                                                                    | 2 LOFTWARE Licence                                                                                                    |                                                                                                    |
| Stand Alone                                                                                                    |                                                                                                    |                                                                                                    |
| CASE a4                                                                                                    | <ol> <li>Send Registration form to PTS USA IOT</li> <li>PTS EU Team create account in PTS and<br/>inform end user</li> </ol>                                         | 2 Create Credentials for Printer/Loftware<br>3 Sent the above to PTS EU Team                       |
| Ethernet<br>(LAN)                                                                                                    | 1 LOFTWARE Licence<br>(installed on Client PC/Server)<br>( max 2 Printers for 1 licence)                                                                             |                                                                                                    |
| <ul> <li>For all the above CASES:</li> <li>* User needs to buy the Hardware and Media as<br/>indicated in PTS SUpport Page</li> <li>* Contact PTS EU Team to get PTS Credentials and<br/>Printer Credentials (LOFTWARE).</li> <li>* Receive by PTS EU Team the above information<br/>and instructions how to install LOFTWARE and<br/>Printer set up.</li> <li>* In case of support to activate PTS, the end user<br/>has to recontact the PTS EU Team.</li> <li>(1) when buying the printer, please verify if the model is<br/>USB only or USB-ETHERNET</li> </ul> | Change of existing Configuration<br>ladding a new printers):<br>(*) Inform PTS USA IOT to add a<br>second printer to the existing<br>LOFTWARE DISTRIBUTOR<br>ACCOUNT |                                                                                                    |